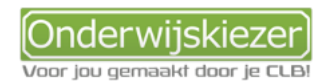

## Hoe kan je duale opleidingen gewoon SO verkennen op Onderwijskiezer?

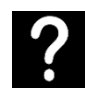

Je wil graag duale studierichtingen gewoon secundair onderwijs verkennen op Onderwijskiezer

Je wil samen met jongeren het duale studieaanbod gewoon SO verkennen via verschillende zoekmogelijkheden (ingangen).

| Stappen | Ga naar: <u>www.onderwijskiezer.be</u>                          |
|---------|-----------------------------------------------------------------|
| verkort | Ga naar het onderdeel 'secundair onderwijs' in de bovenbalk.    |
|         | Optie 1: Je kan verkennen via te klikken op 'Structuur SO'.     |
|         | Optie 2: Je kan verkennen via te klikken op 'Duaal leren'.      |
|         | Optie 3: Je kan verkennen via te klikken op 'Studiedomeinen SO' |
|         |                                                                 |

Optie 4: Je kan verkennen via te klikken op 'Finaliteiten SO'.

Opties met foto's

| Optie 1:<br>Structuur<br>SO, <u>stap 1</u> | Ga naar<br>onderwij         | de s<br>js'<br>wijskie      | startpagina                                                                          | B WWW.ON                                       | derwijskie:<br><sup>vijs</sup> secundair     | zer.be en ga                                      | a naar het<br>ger onderwijs | onderd                   | eel 'secundair<br>beroepen                     |
|--------------------------------------------|-----------------------------|-----------------------------|--------------------------------------------------------------------------------------|------------------------------------------------|----------------------------------------------|---------------------------------------------------|-----------------------------|--------------------------|------------------------------------------------|
| Optie 1:<br>Structuur<br>SO, <u>stap 1</u> | Klik dan<br>Sec             | op<br>unda                  | 'Structuur<br>ir onderwijs<br>Structuur SO<br>Info over graden en st                 | SO'<br>udierichtingen SO                       | Buitengewoon<br>Struct                       | Secundair onder<br>uur buitengewoon SO<br>er BuSO | wijs<br>)<br>I ik           | Belangste<br>Verken stud | llingsvragenlijst<br>ierichtingen 2e graad SO. |
| Optie 1:<br>Structuur<br>SO, <u>stap 2</u> | Voor de<br><u>Bijvoorbo</u> | leei<br><u>eelo</u><br>Gewo | rjaren 3 to<br><u>d</u> : 5 <sup>e</sup> jaar A<br>oon secundair<br>Schooljaar 2023- | t en met 5<br>rbeidsmai<br>onderwijs<br>2024 s | klik je op<br>kt en door<br>chooljaar 2024-2 | één van de<br>rstroom:<br>025 Scho                | finaliteito                 | en.<br>26                |                                                |
|                                            |                             | $\bigcap$                   |                                                                                      |                                                | 3e GRAAD                                     |                                                   |                             |                          |                                                |
|                                            |                             | 7                           |                                                                                      | :                                              | Zevende leerjaar                             |                                                   |                             | L&W                      |                                                |
|                                            |                             | 6                           | ASO                                                                                  | KSO                                            | TSO                                          | BSO                                               |                             | L&W                      |                                                |

ARBEIDSMARKT-

DOORSTROOMGERICHT

TSO KSO 2e GRAAD ARBEIDSMARKT- +

DOORSTROOMGERICHT TSO KSO

ARBEIDSMARKT- + DOORSTROOMGERICHT

TSO KSO

1e GRAAD

2B

**1**B

ARBEIDSMARKTGERICHT

BSO

ARBEIDSMARKTGERICHT

BSO

ARBEIDSMARKTGERICHT

BSO

2e leerjaar B

1e leeriaar B

DOORSTROOMGERICHT

ASO TSO KSO

DOORSTROOMGERICHT ASO TSO KSO

DOORSTROOMGERICHT ASO TSO KSO

5

4

3

2A

1A

2e leerjaar A

1e leerjaar A

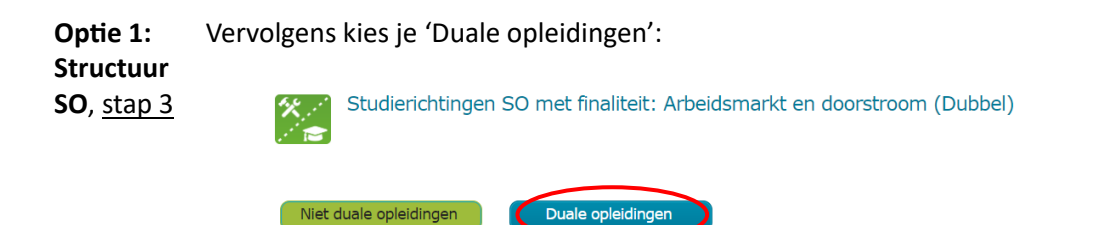

**Optie 1:** Je krijgt dan een overzicht per graad én per lesplaats van de duale opleidingen. **Structuur** *Zie 3<sup>e</sup> graad duaal*:

**SO**, <u>stap 4</u>

| se grada dadar                      |            |                                        |              |                                     |   |
|-------------------------------------|------------|----------------------------------------|--------------|-------------------------------------|---|
| Lesplaats: SO                       |            | Lesplaats: CDO                         |              | Lesplaats: Syntra                   |   |
| Economie en organisatie             |            | Economie en organisatie                |              | Economie en organisatie             |   |
| Bedrijfsorganisatie duaal           | 液          | Bedrijfsorganisatie duaal (CDO)        | *            | Bedrijfsorganisatie duaal           |   |
| Commerciøle organisatie duaal       |            | Commerciele organisatie duaal (CDO)    | *            | Commerciole organisatie duaal       |   |
| Land- en tuinbouw                   |            | Land- en tuinbouw                      |              | Land- en tuinbouw                   |   |
| Natuur- en groentechnieken duaal    | 査          | Natuur- en groentechnieken duaal (CDO) | <b>X</b>     | Natuur- en groentechnieken duaal    |   |
| STEM                                |            | STEM                                   |              | STEM                                |   |
| Autotechnieken duaal                | 5          | Autotechnieken duaal (CDO)             | 🖻 🖄          | Autotechnieken duaal                | S |
| Biotechnologische en chemische      | 图 激        | Biotechnologische en chemische         | <b>1</b> 💥   | Biotechnologische en chemische      | S |
| Bouwtechnieken duaal                | 5          | Bouwtechnieken duaal (CDO)             | <b>3</b> X   | Bouwtechnieken duaal                | S |
| Elektromechanische technieken duaal | Ø          | Elektromechanische technieken duaal    | e x          | Elektromechanische technieken duaal | S |
| Elektrotechnieken duaal             | <b>B</b> 🕱 | Elektrotechnieken duaal (CDO)          | e x          | Elektrotechnieken duaal             | S |
| Koel- en warmtetechnieken duaal     | <b>5</b> X | Koel- en warmtetechnieken duaal (CDO)  | <b>3</b> ×   | Koel- en warmtetechnieken duaal     | S |
| Mechanische vormgevingstechnieken   | 5 🕱        | Mechanische vormgevingstechnieken      | e x          | Mechanische vormgevingstechnieken   |   |
| Orthopedietechnieken duaal          | 5 🕱        | Orthopedietechnieken duaal (CDO)       | e x          | Orthopedietechnieken duaal          | S |
| Podiumtechnieken duaal              | 图 激        | Podiumtechnieken duaal (CDO)           | E X          | Podiumtechnieken duaal              | 5 |
| Textielproductietechnieken duaal    | <b>8</b>   | Textielproductietechnieken duaal (CDO) | <b>1</b> × 1 | Textielproductietechnieken duaal    | S |
| Voeding en horeca                   |            | Voeding en horeca                      |              | Voeding en horeca                   |   |
| Bakkerijtechnieken duaal            | 遼          | Bakkerijtechnieken duaal (CDO)         | <u>×</u>     | Bakkerijtechnieken duaal            |   |

NB: CDO = Centrum voor deeltijds onderwijs

Kies een opleiding, bv. Bouwtechnieken 3<sup>e</sup> graad

Optie 1: Je kan dan via de verschillende tabjes op de opleidingsfiche de nodig informatie lezen
Structuur over de inhoud, de lessen, de scholen die deze opleiding aanbieden, de toelating, ...
SO, stap 4

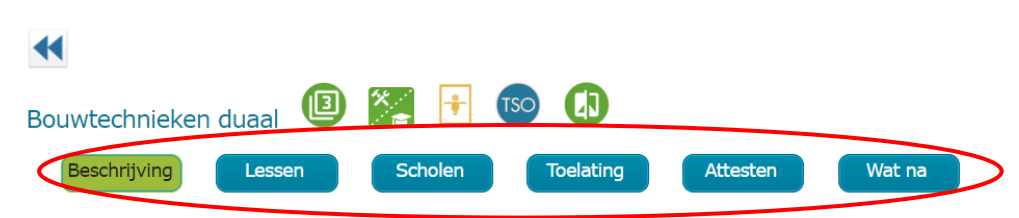

| Optie 2:<br>Duaal<br>leren,<br>stap 1 | Ga naar de startpag<br>onderwijs'                | ina <u>www.onder</u> | wijskiezer.be ei    | n_ga naar he    | t onderdee  | el 'secundair |
|---------------------------------------|--------------------------------------------------|----------------------|---------------------|-----------------|-------------|---------------|
|                                       | Onderwijskiezer<br>Voor jas gemeend faar je CLEP | basisonderwijs       | secundair onderwijs | hoger onderwijs | volwassenen | beroepen      |

| Optie 2:<br>Duaal | Scroll dan een beetje naar                              | beneden en dan klik je o                                        | p 'Duaal leren';                                                   |
|-------------------|---------------------------------------------------------|-----------------------------------------------------------------|--------------------------------------------------------------------|
| loron             | Commentative and accusition                             | Puiter courses Courselair and anuite                            |                                                                    |
| ieren,            | Securidair onderwijs                                    | Buitengewoon Securidair onderwijs                               |                                                                    |
| <u>stap 2</u>     | Structuur SO<br>Info over graden en studierichtingen SO | Structuur buitengewoon SO<br>Info over BuSO                     | Belangstellingsvragenlijst<br>Verken studierichtingen 2e graad SO. |
|                   | Scholen SO                                              | Scholen buitengewoon SO                                         | Vragenlist studiebouding                                           |
|                   | Info over scholen secundair onderwijs                   | Info over scholen buitengewoon<br>secundair onderwijs           | Een goede studiehouding is erg<br>belangrijk voor studiesucces.    |
|                   | Infomomenten                                            | Infomomenten                                                    | Belangstellingsvragenlijst                                         |
|                   | Informomenten secundair onderwijs.                      | Informenten buitengewoon secundair<br>onderwiis.                | Verken opleidingen HO.                                             |
|                   | Internaten                                              | MPI - MEC                                                       | Studiehouding: I-Study                                             |
|                   | Info over internaten secundair onderwijs                | Info over internaten-MPI-MFC                                    | Een goede studiehouding is erg                                     |
|                   | Modernisering SO                                        | buitengewoon BaO                                                | belangrijk voor studiesucces.                                      |
|                   | 7e leerjaren s<br>Leren & werken S                      | tudiedomeinen SO<br>e, e4 en 5e jaar 50<br>inaliteiten SO       | Studiekeuzetaken: VST                                              |
|                   | (C) (C) (C) (C) (C) (C) (C) (C) (C) (C)                 | l                                                               | Q                                                                  |
|                   |                                                         | elangstelling SO                                                | Keuzerooster                                                       |
| Optie 2:          | Op de tegelpagina die dan                               | verschijnt kan je dan hee                                       | l wat info raadplegen over duaal                                   |
| Duaal             | leren, en ook over de oplei                             | idingen in het gewoon SO                                        | ).                                                                 |
| leren             | 4                                                       |                                                                 |                                                                    |
| ster 2            | Duaal Jeren                                             |                                                                 |                                                                    |
| <u>stap 3</u>     | <b>O</b>                                                |                                                                 |                                                                    |
|                   | Duaal leren is bedoeld voor leerlingen die hun          | diploma secundair onderwijs willen behalen via de combinatie va | n 'leren in een onderwijsinstelling' + 'leren in een onderneming'. |
|                   | Wat is duaal leren?                                     | Wie kan een duale opleiding volgen                              | ? Waar worden duale opleidingen<br>georganiseerd?                  |
|                   | Duale opleidingen                                       | Duale opleidingen in verschillende                              | Duale opleidingen BuSO                                             |

Optie 2:Je krijgt dan terug een overzicht per graad én per lesplaats van de duale opleidingen.DuaalZie 3e graad duaal (dubbele finaliteit):Ieren,Ieren

stap 4

| Arbeidsmarkt                                                                                       |            | Arbeidsmarkt en doorstroom                                                                        |       | Se-n-se / specialisatiejaren                                                          |   |
|----------------------------------------------------------------------------------------------------|------------|---------------------------------------------------------------------------------------------------|-------|---------------------------------------------------------------------------------------|---|
| e graad duaal                                                                                      |            |                                                                                                   |       |                                                                                       |   |
| esplaats: SO                                                                                       |            | Lesplaats: CDO                                                                                    |       | Lesplaats: Syntra                                                                     |   |
| <mark>Economie en organisatie</mark><br>Bedrijfsorganisatie duaal<br>Commerci⊜le organisatie duaal | *          | Economie en organisatie<br>Bedrijfsorganisatie duaal (CDO)<br>Commerci@le organisatie duaal (CDO) | *     | Economie en organisatie<br>Bedrijfsorganisatie duaal<br>Commerci@le organisatie duaal |   |
| Land- en tuinbouw<br>Natuur- en groentechnieken duaal                                              | *          | Land- en tuinbouw<br>Natuur- en groentechnieken duaal (CDO)                                       | ×     | Land- en tuinbouw<br>Natuur- en groentechnieken duaal                                 |   |
| STEM                                                                                               |            | STEM                                                                                              |       | STEM                                                                                  |   |
| Autotechnieken duaal                                                                               | S          | Autotechnieken duaal (CDO)                                                                        | S 🛪   | Autotechnieken duaal                                                                  | 5 |
| Biotechnologische en chemische<br>technieken duaal<br>Bouwtechnieken duaal                         | 5 ×        | Biotechnologische en chemische<br>technieken duaal (CDO)<br>Bouwtechnieken duaal (CDO)            | 5 ×   | Biotechnologische en chemische<br>technieken duaal<br>Bouwtechnieken duaal            | 5 |
| Elektromechanische technieken duaal                                                                | B          | Elektromechanische technieken duaal                                                               | ⊠ ×   | Elektromechanische technieken duaal                                                   | s |
| Elektrotechnieken duaal                                                                            | 8 ×        | (CDO)<br>Elektrotechnieken duaal (CDO)                                                            | ⊠ .≋  | Elektrotechnieken duaal                                                               | s |
| Koel- en warmtetechnieken duaal                                                                    | <b>⊡</b> × | Koel- en warmtetechnieken duaal (CDO)                                                             | ⊠ ×   | Koel- en warmtetechnieken duaal                                                       | 5 |
| Mechanische vormgevingstechnieken                                                                  | 8 ×        | Mechanische vormgevingstechnieken                                                                 | 8 × 8 | Mechanische vormgevingstechnieken                                                     |   |
| duaal<br>Orthopedietechnieken duaal                                                                | 8 ×        | duaal (CDO)<br>Orthopedietechnieken duaal (CDO)                                                   | 8 × 8 | duaal<br>Orthopedietechnieken duaal                                                   | 5 |
| Podiumtechnieken duaal                                                                             | 8 ×        | Podiumtechnieken duaal (CDO)                                                                      | 8 × 8 | Podiumtechnieken duaal                                                                | s |
| Textielproductietechnieken duaal                                                                   | 8 ×        | Textielproductietechnieken duaal (CDO)                                                            | 8 ×   | Textielproductietechnieken duaal                                                      | S |
| /oeding en horeca                                                                                  |            | Voeding en horeca                                                                                 |       | Voeding en horeca                                                                     |   |
|                                                                                                    |            |                                                                                                   |       |                                                                                       |   |

NB: CDO = Centrum voor deeltijds onderwijs

Kies een opleiding, bv. Bouwtechnieken 3e graad en verken de verschillende tabjes op de opleidingsfiche.

| Optie 3:<br>Studie-<br>domein | Ga naar de startpagina www.onderwijskiezer.be en ga naar het onderdeel 'secundair onderwijs'.                                                                                                    |
|-------------------------------|----------------------------------------------------------------------------------------------------|
| <u>stap 1</u>                 | Onderwijskiezer<br>Verw jarugeneeld eeur ja case<br>Daatsonderwijs basisonderwijs bescundair onderwijs hoger onderwijs volwassenen beroepen                                                                                                    |
| Optie 3:<br>Studie-           | Kies een studiedomein.<br><i>Biivoorbeeld</i> : Land- en tuinbouw.                                                                                                    |
| domein                        |                                                                                                    |
| <u>stap 2</u>                 | Studiedomeinen secundair onderwijs                                                                                                    |
|                               | Domeinoverschrijdend         Economie en organisatie         Kunst en creatie           De naam zent het zelf-studier/thinnen in dit domein bevatten         Het domein Fronomie en Organisatie is ists voor invale:         Het studier/mein is iets voor invale: |

| OK Domeinoverschrijdend                                                                                                    | Economie en organisatie                                                                                                    | Kunst en creatie                                                                                                    |
|----------------------------------------------------------------------------------------------------|----------------------------------------------------------------------------------------------------|----------------------------------------------------------------------------------------------------|
| De naam zegt het zelf: studierichtingen in dit domein bevatten<br>elementen van alle domeinen. In dit studiedomein vinden we<br>alleen de ASO-richtingen terug van de finaliteit doorstroom. Dit<br>wil zeggen dat alle studierichtingen van het XSO je vooral willen<br>voorbereiden op verder studeren in het hoger onderwijs.                                                                                                    | Het domein Economie en Organisatie is iets voor jou als:<br>• je sterk geinteresseerd bent in economie, boekhouden,<br>administrate en vol informatica;<br>vertenschappen er/of wakunde wij:<br>• geboeid bent door het commerciele aspect<br>(kopen/verkopen) en je graag wil ondermenn, organiseren,<br>                                                                                                    | Het studiedomein is iets voor jou als:<br>• je creatief bent;<br>* je fantase hebt;<br>* je fantase hebt;<br>* je kan creatief nadenken over dingen en ze ook in het echt<br>wil uitwerken;<br>* je naas theorie verwerken ook wil tonen wat je op het vlak<br>van kunst en creitern hebt gerealiserd.                                                                                                    |
| Studierichtingen uit het studiedomein: Domeinoverschrijdend                                                                                                    | Studierichtingen binnen dit domein vind je in alle finaliteiten.<br>Studierichtingen uit het studiedomein: Economie en organisatie                                                                                                    | Studierichtingen binnen dit domein vind je in alle finaliteiten.<br>Studierichtingen uit het studiedomein: Kunst en creatie                                                                                                    |
| Land- en tuinbouw                                                                                                    | Maatschappij en welzijn                                                                                                    | Sport                                                                                                    |
| Het domein Land- en tuinbouw is iets voor jou als:<br>• je wil leren hoe groenten, fruit en dieren gekweekt en<br>verzorgd worden:<br>• je productieprocesen wil analyseren, opstarten, opvolgen<br>en wetenschappelijk verklaren;<br>• je de levende organismen bestuderen, de levensprocessen,<br>de relates tussen mens, plant en dier en de relaties met hun<br>orngeving.<br>Studierichtingen binnen dit domein vind je in alle finaliteiten. | Het domein Maatschappij en welzijn is iets voor jou als:<br>je geboeid bent door de mens, jong en oud(er) en zijn<br>turctoneren in de maatschappij<br>je wil graag het gedrag van mensen wil leren begrijpen en<br>onderzoeken;<br>je bent geinteresseerd bent in de actualiteit;<br>het welzijn en welbevinden van de mensen voor jou<br>be ondret aan de slag wil gaan met en voor mensen.<br>Studierichtingen binnen dit domein vind je in alle finaliteiten. | Het domein Sport is iets voor jou:<br>als je geboeid bent door sport en zelf sportief aangelegd;<br>als je zelfig graag meer uren sport hetet in je opleiding;<br>als je eventueel andere mesen later wil ooschen om<br>verantwoord te sport, die<br>of als je je evergr aangetrokken voelt tot het<br>wetenschappelijke van de sport, de<br>bevergingwetenschappen, het onderzoek<br>Studierichtingen binnen dit domein vind je in alle finaliteiten,<br>behalve in de 2e graad van de finalitet doorstroom. |
| Studierichtingen uit het studiedomein: Land- en tuinbouw                                                                                                    | Studierichtingen uit het studiedomein: Maatschappij en welzijn                                                                                                    | Studierichtingen uit het studiedomein: Sport                                                                                                    |

 

 Optie 3:
 Druk vervolgens op de knop 'Duale opleidingen'.

 Studiedomein stap 3
 Image: Studiedomein: Land- en tuinbouw

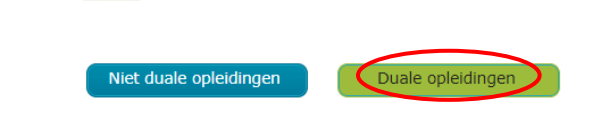

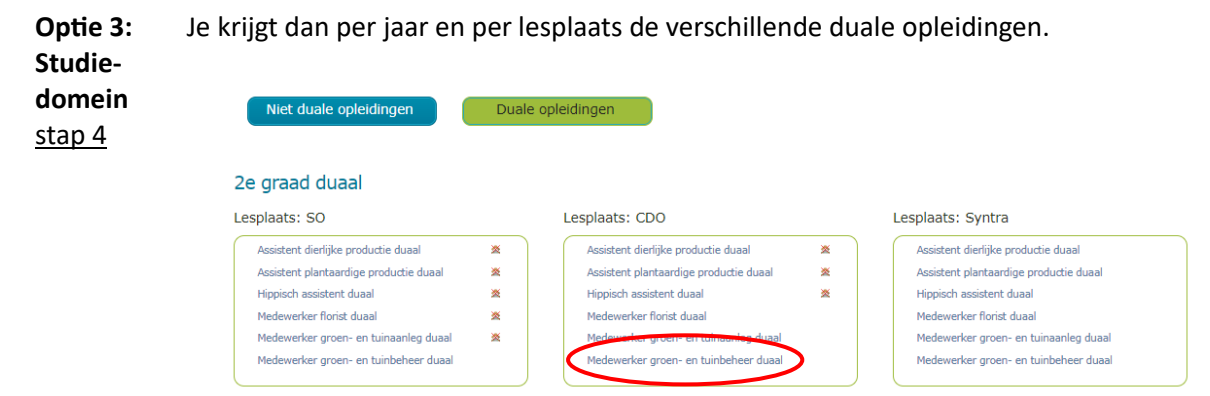

Kies hier bijvoorbeeld 'Medewerker groen- en tuinbeheer duaal'

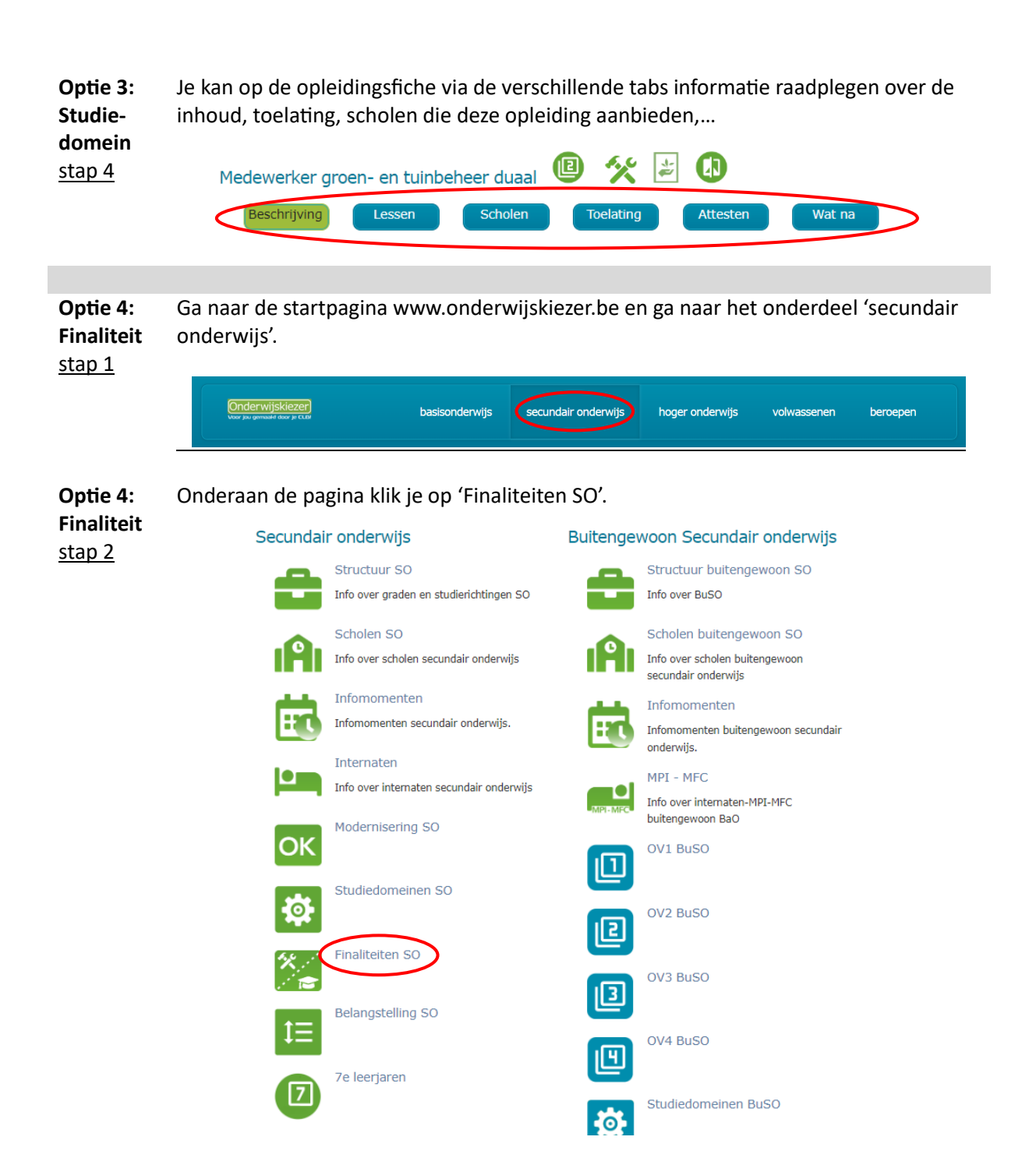

Optie 4:Klik op 1 van de finaliteiten.Finaliteit*Bijvoorbeeld*: Arbeidsmarkt en doorstroom (dubbele finaliteit)stap 3

| Finaliteiten secundair onderwijs                                                                                                    |                                                                                                    |                                                                                                    |
|----------------------------------------------------------------------------------------------------|----------------------------------------------------------------------------------------------------|----------------------------------------------------------------------------------------------------|
| Arbeidsmarkt en doorstroom                                                                                                    | Arbeidsmarkt                                                                                                    | Coorstroom                                                                                                    |
| De studierichtingen uit deze finaliteit bereiden de leerlingen voor<br>op een vlotte doorstroom naar het hoger onderwijs of overstap<br>naar de arbeidsmarkt. | De studierichtingen uit deze finaliteit bereiden de leerlingen voor<br>op een vlotte overstap naar de arbeidsmarkt. | De studierichtingen uit deze finaliteit bereiden de leerlingen voor<br>op een vlotte overstap naar het hoger onderwijs |
| AV PV<br>TV/KV                                                                                                    | PV<br>TV/KV                                                                                                    | AV                                                                                                    |
| TV/KV = technische vorming en kunstgerichte vorming<br>PV = praktische vorming                                                                                | TV/KV = technische vorming en kunstgerichte vorming<br>PV = praktische vorming                                      | AV = algemene vorming                                                                                                  |
| Studierichtingen met finaliteit: Arbeidsmarkt en<br>doorstroom                                                                                                | Studierichtingen met finaliteit: Arbeidsmarkt                                                                       | Studierichtingen met finaliteit: Doorstroom                                                                            |
| Overzicht studierichtingen met finaliteit: Arbeidsmarkt en<br>doorstroom                                                                                      | Overzicht studierichtingen met finaliteit: Arbeidsmarkt                                                             | Overzicht studierichtingen met finaliteit: Doorstroom                                                                  |
|                                                                                                    |                                                                                                    |                                                                                                    |

**Optie 4:** Klik dan op de knop 'Duale opleidingen'.

3e graad duaal

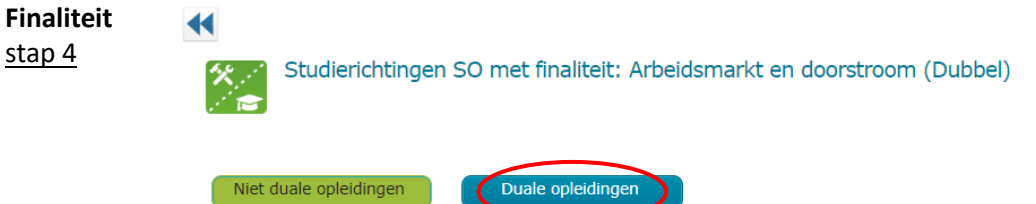

**Optie 4:**Je kan dan per graad en per lesplaats de duale opleidingen binnen deze finaliteit**Finaliteit**raadplegen.

<u>stap 5</u> <u>*Bijvoorbeeld*</u>: Commerciële organisatie duaal, 3e graad:

| esplaats: SO                        |            | Lesplaats: CDO                         |            | Lesplaats: Syntra                   |   |
|-------------------------------------|------------|----------------------------------------|------------|-------------------------------------|---|
| Economie en organisatie             |            | Economie en organisatie                |            | Economie en organisatie             |   |
| Bedrijfsorganisatie duaal           | *          | Bedrijfsorganisatie duaal (CDO)        | *          | Bedrijfsorganisatie duaal           |   |
| Commerci@le organisatie duaal       |            | Commercièle organisatie duaal (CDO)    | *          | Commerci le organisatie duaal       |   |
| Land- en tuinbouw                   |            | Land- en tuinbouw                      |            | Land- en tuinbouw                   |   |
| Natuur- en groentechnieken duaal    | *          | Natuur- en groentechnieken duaal (CDO) | *          | Natuur- en groentechnieken duaal    |   |
| STEM                                |            | STEM                                   |            | STEM                                |   |
| Autotechnieken duaal                | 8          | Autotechnieken duaal (CDO)             | e 🗶        | Autotechnieken duaal                | S |
| Biotechnologische en chemische      | S 🗶        | Biotechnologische en chemische         | ⊠ 🗶        | Biotechnologische en chemische      | 8 |
| Bouwtechnieken duaal                | 8          | Bouwtechnieken duaal (CDO)             | <b>8</b> × | Bouwtechnieken duaal                | S |
| Elektromechanische technieken duaal | B          | Elektromechanische technieken duaal    | <b>8</b> × | Elektromechanische technieken duaal | S |
| Elektrotechnieken duaal             | E 🗶        | (CDO)<br>Elektrotechnieken duaal (CDO) | 8 ×        | Elektrotechnieken duaal             | 5 |
| Koel- en warmtetechnieken duaal     | <b>B</b> 🗶 | Koel- en warmtetechnieken duaal (CDO)  | ⊠ 🗶        | Koel- en warmtetechnieken duaal     | 5 |
| Mechanische vormgevingstechnieken   | <b>B</b> 🗶 | Mechanische vormgevingstechnieken      | e 🗶        | Mechanische vormgevingstechnieken   |   |
| Orthopedietechnieken duaal          | e 🗶        | Orthopedietechnieken duaal (CDO)       | <b>8</b> × | Orthopedietechnieken duaal          | 5 |
| Podiumtechnieken duaal              | <b>B</b> 🗶 | Podiumtechnieken duaal (CDO)           | <b>8</b> × | Podiumtechnieken duaal              | S |
| Textielproductietechnieken duaal    | e 🗶        | Textielproductietechnieken duaal (CDO) | 8 ≋        | Textielproductietechnieken duaal    | S |
| Voeding en horeca                   |            | Voeding en horeca                      |            | Voeding en horeca                   |   |
| Bakkerijtechnieken duaal            | *          | Bakkerijtechnieken duaal (CDO)         | *          | Bakkerijtechnieken duaal            |   |

Optie 4:Op de fiche kan je dan via de verschillende tabs informatie raadplegen over de inhoud,Finaliteittoelating, scholen die deze opleiding aanbieden, ...stap 6

| Commerci <b>@</b> le org | janisatie duaa |         | */<br>_ <del>2</del> | 1<br>1<br>1<br>1<br>1<br>1<br>1<br>1<br>1<br>1<br>1<br>1<br>1<br>1<br>1<br>1<br>1<br>1<br>1 | TSO   |         |   |        |                  |
|--------------------------|----------------|---------|----------------------|---------------------------------------------------------------------------------------------|-------|---------|---|--------|------------------|
| Beschrijving             | Lessen         | Scholer |                      | Toela                                                                                       | ating | Atteste | n | Wat na | $\triangleright$ |